#### Azure 訂閱

## 步驟一: 登入 Azure Portal 登入 Azure Portal (<u>http://portal.azure.com</u>) 導入到登入頁

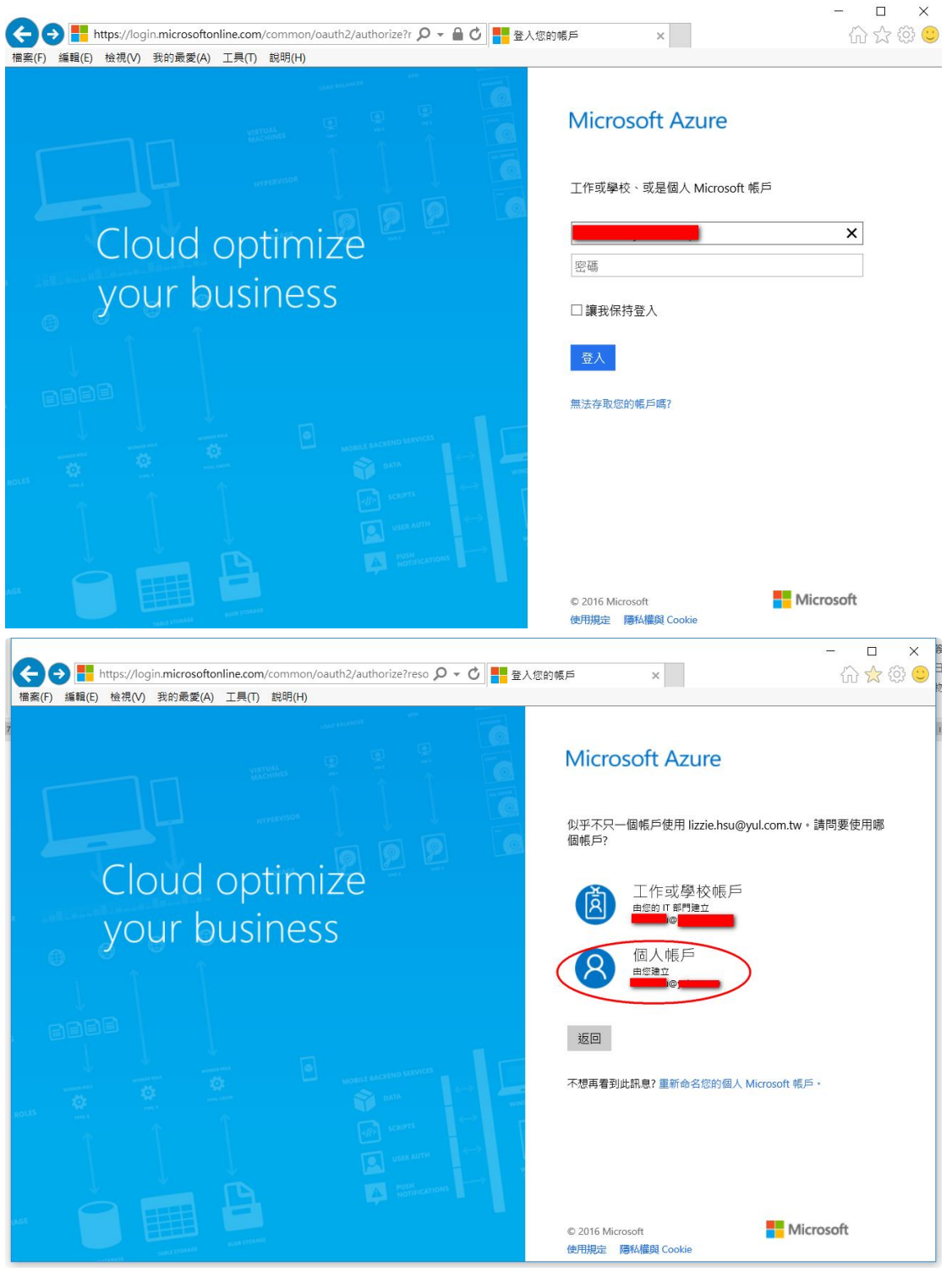

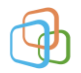

| ◆ ● ■ https://login.live.com/login.srf?wa=wsignin1. ク マ ● 由 VeriSign 識別 0 ■ 報<br>標案(F) 編員(E) 位視(V) 我的最愛(A) 工具(T) 説明(H) | - ロ × 1 ① ☆ ② 🤤                                                                                                    |
|----------------------------------------------------------------------------------------------------|----------------------------------------------------------------------------------------------------|
| Microsoft Azure<br>登入<br>Azure                                                                                         | 受入<br>Microsoft 帳戶 這是什麼?<br>①<br>①<br>①<br>①<br>①<br>①<br>①<br>②<br>》<br>①<br>②<br>》<br>②<br>》<br>②<br>》<br>》<br>》<br>》<br>》 |
|                                                                                                    | Microsoft<br>使用現定 隆私維和 Cookie ©2016 Microsoft                                                                                |

### 登入後就進入了 Azure Portal

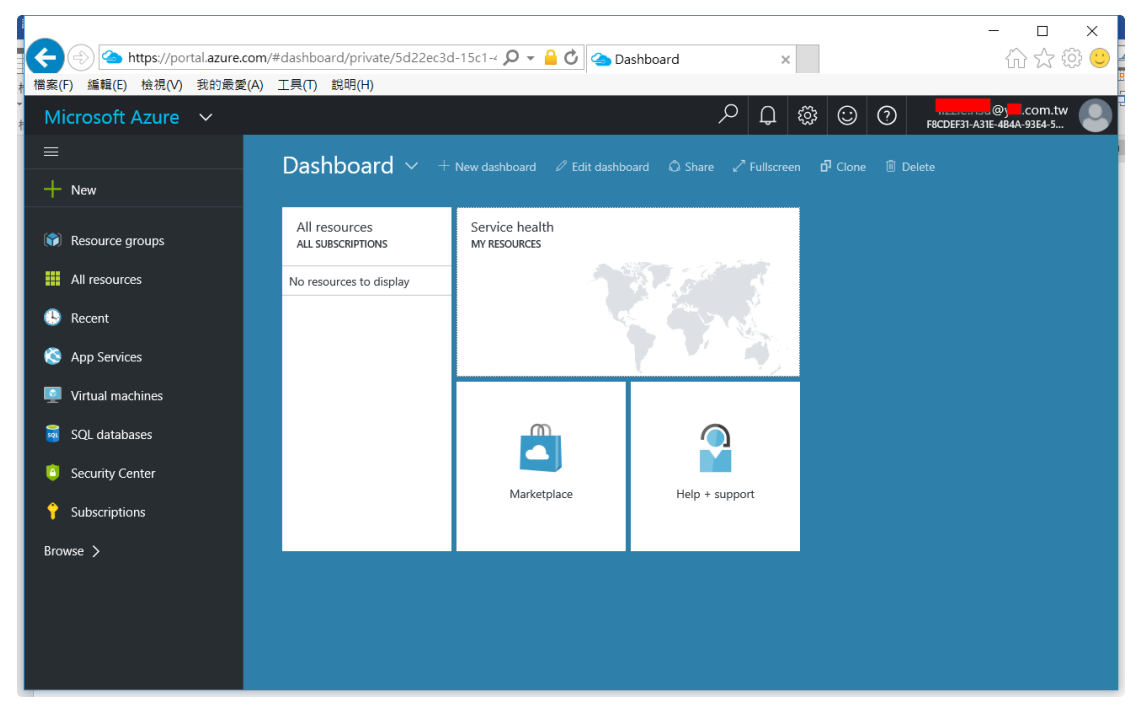

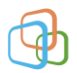

## 步驟二: Azure 訂閱(subscription)-參考

https://azure.microsoft.com/zh-tw/pricing/purchase-options/

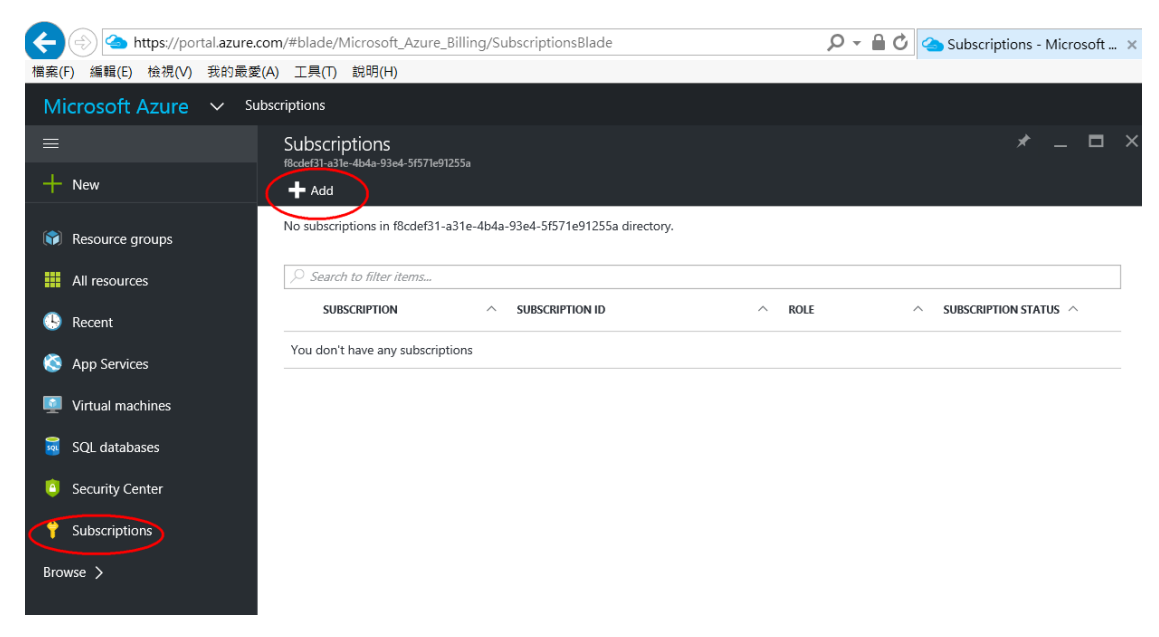

#### 選擇訂閱(subscription)的方式

![](_page_2_Picture_6.jpeg)

(英文)

![](_page_2_Picture_8.jpeg)

![](_page_3_Picture_2.jpeg)

(中文)

下列針對常用的訂閱示範說明

#### ー、 試用(Free Trial)

![](_page_3_Picture_6.jpeg)

1.填入基本資料

![](_page_3_Picture_9.jpeg)

| 註冊                              | Microsoft Azure                                                           |
|---------------------------------|---------------------------------------------------------------------------|
| Free Trial<br>深入了解 <del>▼</del> | 1 開於您<br>名字 姓氏 電氣/地區 ●<br>第一級社 ● 単純電子那件 ● 公司/股反<br>回電話<br>公司電話            |
|                                 | 2 以電話驗證 ●<br>● <sup>#短篇訊</sup> ○ <sup>與弦编我</sup><br>每 <sup>#</sup> (+886) |
| de de la                        | <ul> <li>3 以卡驗證 ●</li></ul>                                               |
| 中文傳動                            |                                                                           |

 2.以電話驗證:填寫資料及電話後點選"傳送簡訊"(亦可用"撥號給 我"),系統會傳送一組驗證碼到手機,並且增加一輸入驗證碼的欄位, 輸入完後點選"驗證碼",由系統驗證輸入的與傳送的簡訊是否相同

| 2 | 以電話驗證 ◎       |                                                   |
|---|---------------|---------------------------------------------------|
|   | ◉ 傳送簡訊 ○ 撥號給我 |                                                   |
|   | 台灣 (+886)     | □ 填入簡訊所收到的驗證碼                                     |
|   | 588268        | ● <sup>────────────────────────────────────</sup> |

#### 驗證無誤後呈現

2│以電話驗證 •

 3. 以卡驗證:驗證信用卡,此作業主要是驗證使用者的有效性,過程 中會收一筆 0~30 不等的手續費,但此筆會由微軟支付,因此不會呈現 在您的帳單中

完成 🥑

![](_page_4_Picture_8.jpeg)

| 地址 1                     |
|--------------------------|
| 二里圖                      |
| - 選填 -                   |
|                          |
| 新北市                      |
| 郵遞區號                     |
| 241                      |
| 電話號碼                     |
| 02 -                     |
|                          |
| 聲明。                      |
| 是供專屬 Microsoft Azure 優惠。 |
|                          |

4.上述信用卡輸入完後即可點選"註冊"

合約

✓ 我同意訂用帳戶合約、優惠詳細資料及隱私權聲明。

✔ Microsoft 可能會使用我的電子郵件及電話,提供專屬 Microsoft Azure 優惠。

我們正在建立您的訂用帳戶。請勿關閉或重新整理 您的瀏覽器。

註冊完成後進入介紹頁面

![](_page_5_Picture_10.jpeg)

|             | 歡迎使用 Microsoft Azure!           |                                                         |
|-------------|---------------------------------|---------------------------------------------------------|
|             | 您已可開始使用您的訂用帳戶!<br>開始管理我的服務 >    |                                                         |
|             | <complex-block></complex-block> | 教學課程<br>開始使用<br>Web 雇用程式<br>重要問題<br>SQL Database<br>確?題 |
| C Day As Vo |                                 | 2登明 高陸 隠私権発 Cookie © 2016 Microsoft                     |

## 點選後出現輸入信用卡等資料,待輸入完後點選"購買"

![](_page_6_Picture_4.jpeg)

![](_page_7_Picture_2.jpeg)

三、 Azure in Open:向當地經銷商(經銷商→代理商→微軟)先購買取得 金鑰後才進行啟用

![](_page_7_Picture_4.jpeg)

Azure in Open Purchase Microsoft Azure services from your Partner, using Microsoft's Open Volume Licensing program. ④ 深入了解

點選後出現下列

![](_page_7_Picture_7.jpeg)

![](_page_8_Picture_2.jpeg)

## 上述的訂閱範例中簡略的比較

# Azure購買方案

#### http://azure.microsoft.com/zh-tw/pricing/purchase-options/

|      | 隨用隨付                               | 量購儲值方案                           | 企業授權 EA                           |  |
|------|------------------------------------|----------------------------------|-----------------------------------|--|
|      | Pay As You Go                      | OPEN                             | 伺服器和雲端註冊 SCE                      |  |
| ***  | 根據您實際的使用情況,結算每                     | 從當地經銷商購買"Azure 儲值服務"             | 企業授權提供折扣和獎勵以                      |  |
| 万葉内容 | 月的消費金額                             |                                  | 帶動承諾用量。                           |  |
|      | <ul> <li>● 無折扣</li> </ul>          | ● 使用預付方式購買 Azure                 | <ul> <li>帳單每月大於 24,000</li> </ul> |  |
| 適合對象 | <ul> <li>帳單每月小於 500\$美金</li> </ul> | <ul> <li>適用量購優惠依經銷商而異</li> </ul> | 元美金                               |  |
|      | ● 第一次或剛開始使用 Azure                  |                                  | ● 承諾用量折扣優惠                        |  |
| 最小承諾 | 無最小承諾用量                            | 最少 100 美元以上                      | 最少 24,000 美金                      |  |
| 用量   |                                    |                                  | ,                                 |  |
| 計費周期 | 每月                                 | 以 Azure 信用 SKU 計價                | 預付 12 個月的費用                       |  |
| 實體發票 | 微軟                                 | 直接從微軟來,但透過經銷商管理                  | 直接從微軟來,但由微軟授                      |  |
|      |                                    |                                  | 權解決方案供應商(LSP)管理                   |  |
| 付款方式 | <ul> <li>● 信用卡</li> </ul>          | <ul> <li>● 信用卡</li> </ul>        | <ul> <li>發票付款</li> </ul>          |  |
|      | <ul> <li>發票付款</li> </ul>           | <ul> <li>● 發票付款</li> </ul>       |                                   |  |

檢查訂閱是否有成功(Ex:Free Trial)

![](_page_8_Picture_8.jpeg)

| ≡           | 訂用帳戶       |                       |                 | *                           | _ <b>D</b> > |
|-------------|------------|-----------------------|-----------------|-----------------------------|--------------|
| 十 新増        | Add        |                       |                 |                             |              |
| 資源群組        |            |                       |                 |                             |              |
| ₩₩ 所有資源     | 訂用帳戶       | へ 訂用帳戶 ID             | ∧ ROLE          | 「     「     用帳     「     狀態 | ^            |
| 🕓 最近        | Free Trial | fedf4fce-ca02-4800-b9 | dd-1c2bb127d1b2 | ❷ 使用中                       |              |
| 🔇 應用程式服務    |            |                       |                 |                             |              |
| 👰 虛擬機器 (傳統) |            |                       |                 |                             |              |
| • 虛擬機器      |            |                       |                 |                             |              |
| 👼 SQL 資料庫   |            |                       |                 |                             |              |
| 🐶 雲端服務 (傳統) |            |                       |                 |                             |              |
| 🤨 資訊安全中心    |            |                       |                 |                             |              |
| ↑ 訂用帳戶      |            |                       |                 |                             |              |
| 瀏覽 >        |            |                       |                 |                             |              |

![](_page_9_Picture_3.jpeg)